## Start in Phoenix

# Um Phoenix das erste Mal zu starten, wird in den Browser folgendes eingetragen:

### https://lvs.it4sport.de/index.php

## Es erscheint dieses Fenster:

|   | 39-30                                                          |
|---|----------------------------------------------------------------|
|   | Login Phoenix II                                               |
| 3 | Benutzer                                                       |
|   | Passwort                                                       |
|   | Abbruch Anmelden                                               |
|   | Neu registrieren?                                              |
|   | Passwort vergessen?<br>Benutzername vergessen?                 |
|   | Durch die Anmeldung stimmen Sie der Verwendung von Cookies zu. |
|   | Phoenix II - die Verwaltungssoftware für Sportverbände         |

Habt Ihr kein Login vom LVS erhalten, so klickt ihr auf "Neu registrieren?" Es öffnet sich ein neues Fenster:

| Leichtathletik<br>Schulstraße 3<br>09125 Chemi | -Verband Sachsen e.V.<br>8<br>litz                                    |                  |
|------------------------------------------------|-----------------------------------------------------------------------|------------------|
| egistrierung                                   |                                                                       | H                |
| 🔿 Weiblich 🔘 Männlich                          |                                                                       |                  |
| Vorname                                        |                                                                       |                  |
| Nachname                                       |                                                                       |                  |
| Geburtsdatum                                   |                                                                       |                  |
| Benutzername                                   |                                                                       |                  |
| @ E-Mail-Adresse                               |                                                                       |                  |
| @ E-Mail-Adresse bestät                        | gen                                                                   |                  |
| Ich bin kein Roboter                           | recAPDHA<br>Mikung - Naturugketingungen                               |                  |
|                                                | N                                                                     |                  |
| Passwort                                       | r2.                                                                   |                  |
| Passwort bestätigen                            |                                                                       |                  |
| Datenschutzerklärung ge                        | elesen und akzeptiert.                                                |                  |
| K A                                            |                                                                       |                  |
| k A                                            | Leichtathletik-Verband Sachsen e.V.   Schulstraße 38   09125 Chemnitz | Impressum   Date |

In dieses tragt Ihr Eure Daten ein, klickt das Kästchen für die Datenschutzerklärung (die Ihr hoffentlich gelesen habt und somit zustimmt) und speichert das Ganze, indem Ihr unten links oder oben rechts auf das kleine grüne Viereck klickt.

Jetzt könnt Ihr die Seite schließen und in ein paar Minuten sollte in Eurem Mailpostfach die Registrierungsmail einfliegen.

Diese wird so ähnlich ausschauen. Bitte klickt hier nun auf den Aktivierungslink.

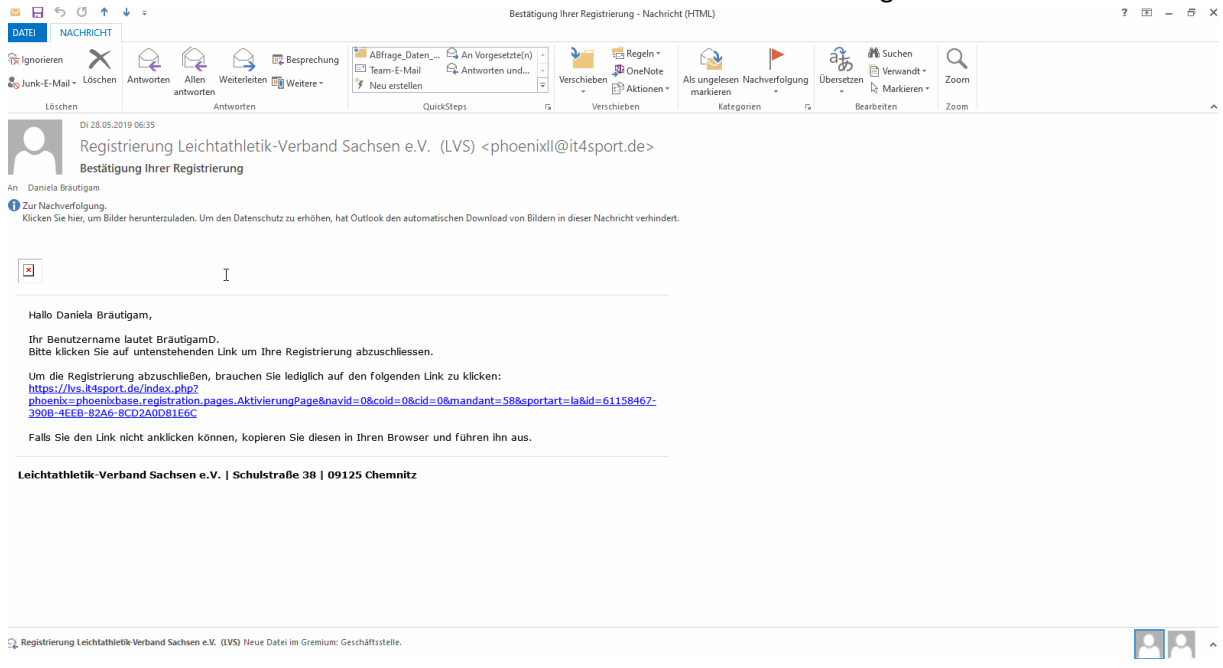

Ihr gelangt wieder auf die Startseite von Phoenix und könnt Euch nun das erste Mal in Euren Personenaccount einloggen:

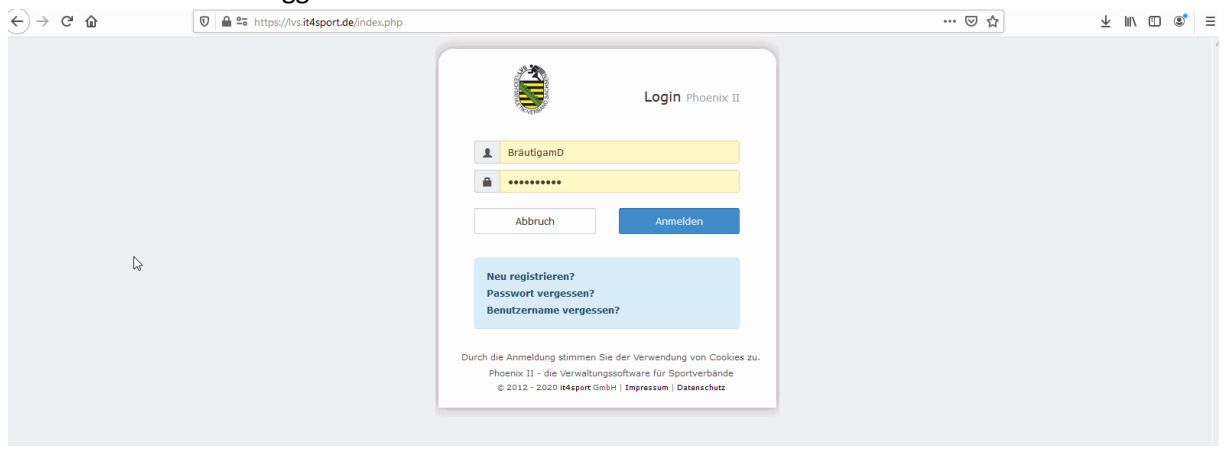

Gebt Eure Zugangsdaten ein, klickt auf "Anmelden" und Euer ganz persönlicher Startbildschirm von Phoenix erscheint:

### Indem Ihr hier auf den Link "Personen" klickt, gelangt Ihr in Euren Account.

| (←) → ୯ ଘ | 🗊 🔒 🗣 https://lvs | .it4sport.de/index.j | php?phoenix=phoenixbase.person                                                           | n.pages.Person | ProfilPage&nav               | id=67&coid=0&cid=0&piisid=oli         | B4ttpk: 61 | % … ⊠ ☆ | ± ∥\ ⊡ ©° | Ξ |
|-----------|-------------------|----------------------|------------------------------------------------------------------------------------------|----------------|------------------------------|---------------------------------------|------------|---------|-----------|---|
|           |                   | 6                    | Leichtathletik-Verband Sachsen e.V.<br>Schulstrelle 38<br>09125 Chemnitz                 |                |                              | ₫ bräutigam, Daniela Rolle: Personenā | count 🔽 🧿  |         |           |   |
|           |                   | A Personen           |                                                                                          |                |                              |                                       |            |         |           |   |
|           |                   | Eigenes Profil Uzen  | zen Pässe Ehrungen Vereinszugehörigkeit                                                  | Kader Dokument | e Seminare Rechr             | ungen Postfach Passwort ändern        |            |         |           |   |
|           |                   | Eigenes Profil b     | earbeiten                                                                                |                |                              |                                       |            |         |           |   |
|           |                   | Pers. Daten 😗 Funkt  | Sonen                                                                                    |                |                              |                                       |            |         |           |   |
|           |                   | Anredes              | Freu                                                                                     |                | Tel. priv.:                  | <b>C</b>                              | 🗸 n.v.*    |         |           |   |
|           |                   | Titel:               |                                                                                          |                | Tel. ges.:                   | <b>%</b> 0371 511850                  | .v.*       |         |           |   |
|           |                   | Vornamei             | Daniela                                                                                  |                | Mobil priv.:                 | 0                                     | 🗹 n.v.*    |         |           |   |
|           |                   | Nachnames            | Bräutigam                                                                                |                | Mobil ges.:                  | 0                                     | 🗸 n.v.*    |         |           |   |
|           |                   | Firma/Inst.;         |                                                                                          |                | Fax priv.                    | 0371 5614446                          | _ n.v.*    |         |           |   |
|           |                   | Strasse:             |                                                                                          |                | Fax ges.:                    | 2                                     | v.*        |         |           |   |
|           |                   | PLZi                 |                                                                                          |                |                              |                                       |            |         |           |   |
|           |                   | Ort:                 |                                                                                          | ✓ n.x.*        | Email 1:                     | d.brseutigam@lvsachsen.de             | n.v.*      |         |           |   |
|           |                   | Landi                | Keine Auswahl                                                                            |                | Email 2:                     | •                                     | 🗹 n.v.*    |         |           |   |
|           |                   |                      |                                                                                          |                | Email 3:                     | •                                     | ✓ n.v.*    |         |           |   |
|           |                   | Kontodaten*          |                                                                                          |                | Email 4:                     | ٥                                     | ✓ n.v.*    |         |           |   |
|           |                   | Kontoinhaber: 0      |                                                                                          |                | Nationalitist:               | Deuterbland                           |            |         |           |   |
|           |                   | Kontonummeri         |                                                                                          | •              | Geburtadatum*:               | 23.01 1972                            |            |         |           |   |
|           |                   | BLZ/Bank:            | V                                                                                        | 0              | Geburtsort*:                 |                                       |            |         |           |   |
|           |                   | IBAN:                |                                                                                          | •              | Geburtaname*:                |                                       |            |         |           |   |
|           |                   | BIC:                 | - keine Mandate vorhanden -                                                              |                | Benutzername:                | BräutigamD                            |            |         |           |   |
|           |                   | Referenznummern:     |                                                                                          |                | erw.                         | 06.02.2020                            |            |         |           |   |
|           |                   | Zahlungen vom zulet  | skverbindung werden alle noch ausstehenden<br>zt gespeicherten Konto abgebucht.          |                | Datenschutz<br>abgegeben am: |                                       |            |         |           |   |
|           |                   |                      |                                                                                          |                | Passbildi                    | Durchsuchen Keine Datei ausgewählt.   |            |         |           |   |
|           |                   |                      |                                                                                          |                |                              |                                       |            |         |           |   |
|           |                   |                      |                                                                                          |                | Unterschrift                 |                                       |            |         |           |   |
|           |                   | Datenschutzer        | rklärung gelesen und akzeptiert.<br>ntichen, diese Daten sind nur für die Geschäftssteil | le sichtbar.   |                              |                                       |            |         |           |   |
|           |                   | н                    |                                                                                          |                |                              |                                       |            |         |           |   |

In Eurem Account könnt Ihr Eure Stammdaten ändern, Eure Lizenzen, Funktionen, Startpässe einsehen und natürlich Post und Dateien empfangen/lesen.

Schaut Euch ein bisschen um und wendet Euch bei Fragen gern an uns, die Geschäftsstelle des LVS.